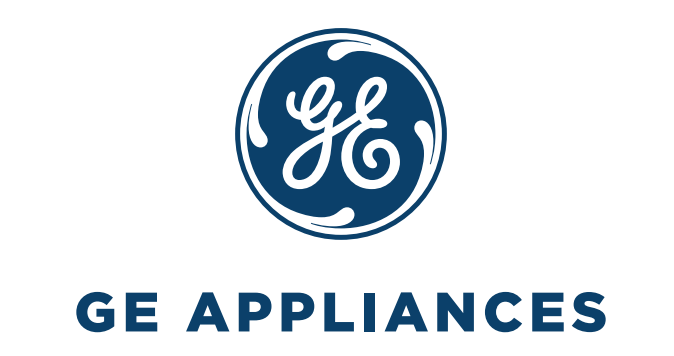

# Comfort GE Appliances

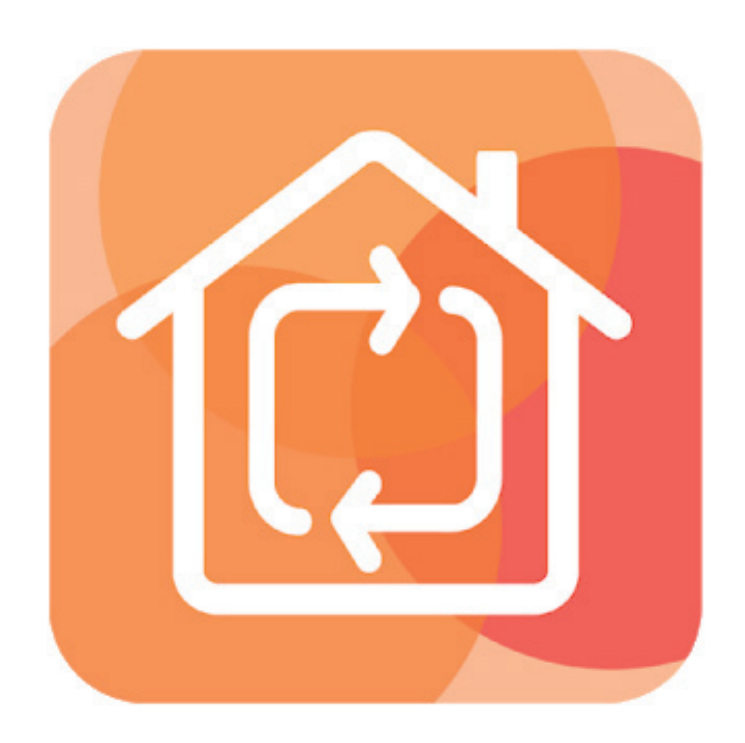

# GUIDA ALL'USO

Versione software 2.0.6.15

## SOMMARIO

| INSTALLAZIONE MODULO WI-FI (GE-WIFI2018) | 4  |
|------------------------------------------|----|
| INSTALLAZIONE COMFORT - GE APPLIANCES    | 5  |
| REGISTRAZIONE ACCOUNT                    | 6  |
| ASSOCIAZIONE DI UN CONDIZIONATORE        | 9  |
| COMANDARE IL CLIMATIZZATORE DA REMOTO    | 14 |
| TIMER E PROGRAMMAZIONE SETTIMANALE       | 16 |
| REQUISITI NECESSARI                      | 17 |

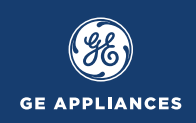

## Installazione modulo Wi-Fi (GE-WIFI2018)

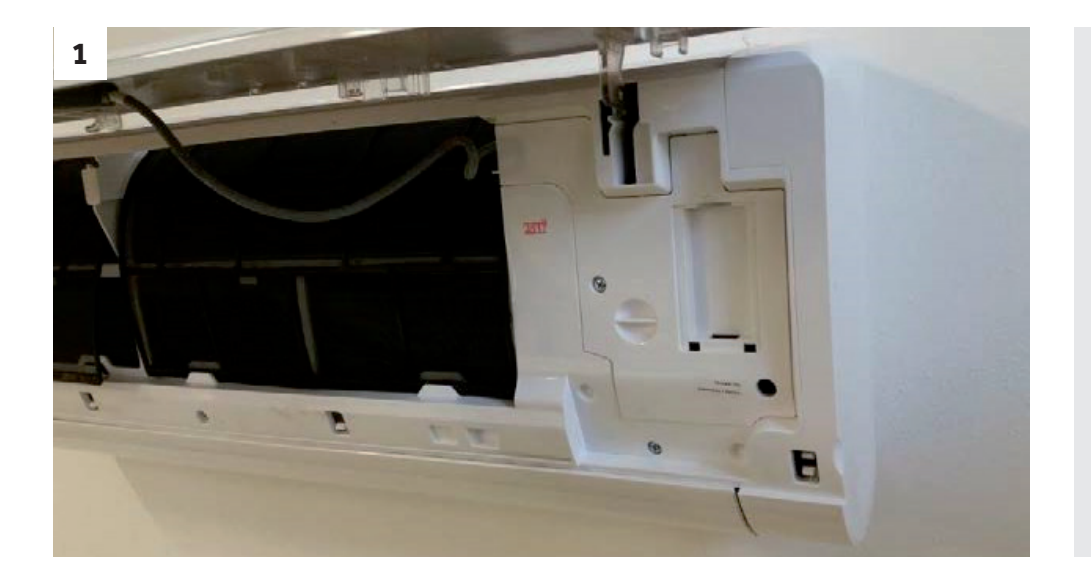

Togliere alimentazione al climatizzatore e lavorare in sicurezza

Aprire il pannello frontale dell'unità interna del climatizzatore, agendo dai lati

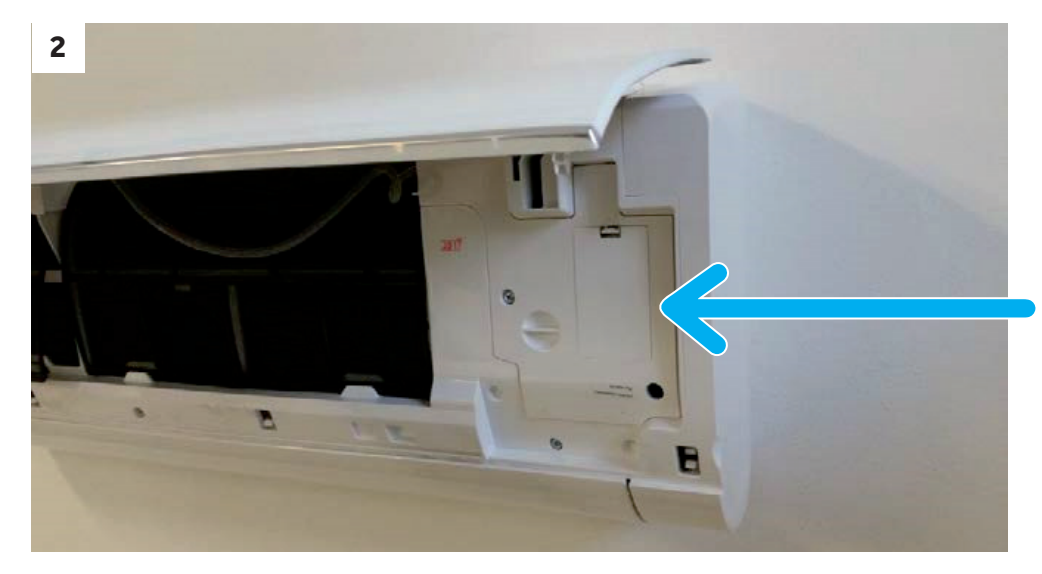

Posizionarsi a destra

Togliere il coperchio di plastica agendo sull'apposita clip

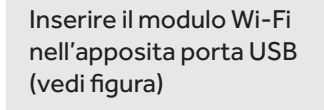

Riposizionare il coperchio di plastica facendo scattare i ganci interni

Chiudere il pannello frontale

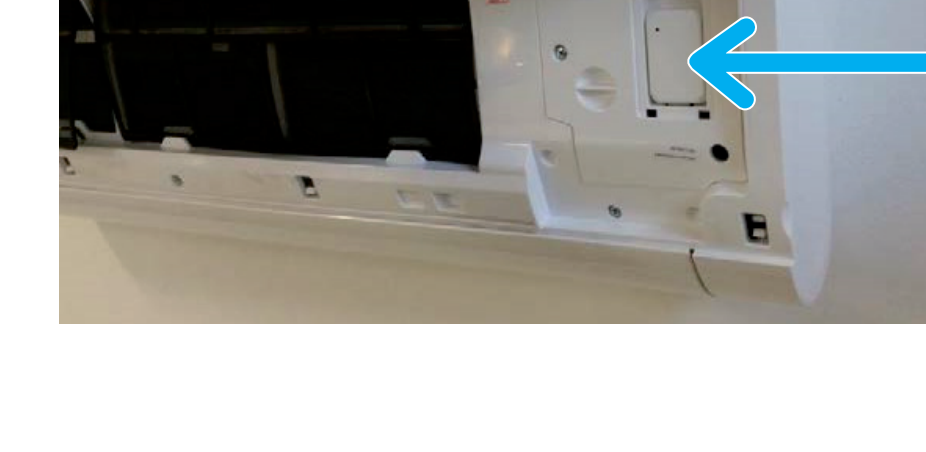

3

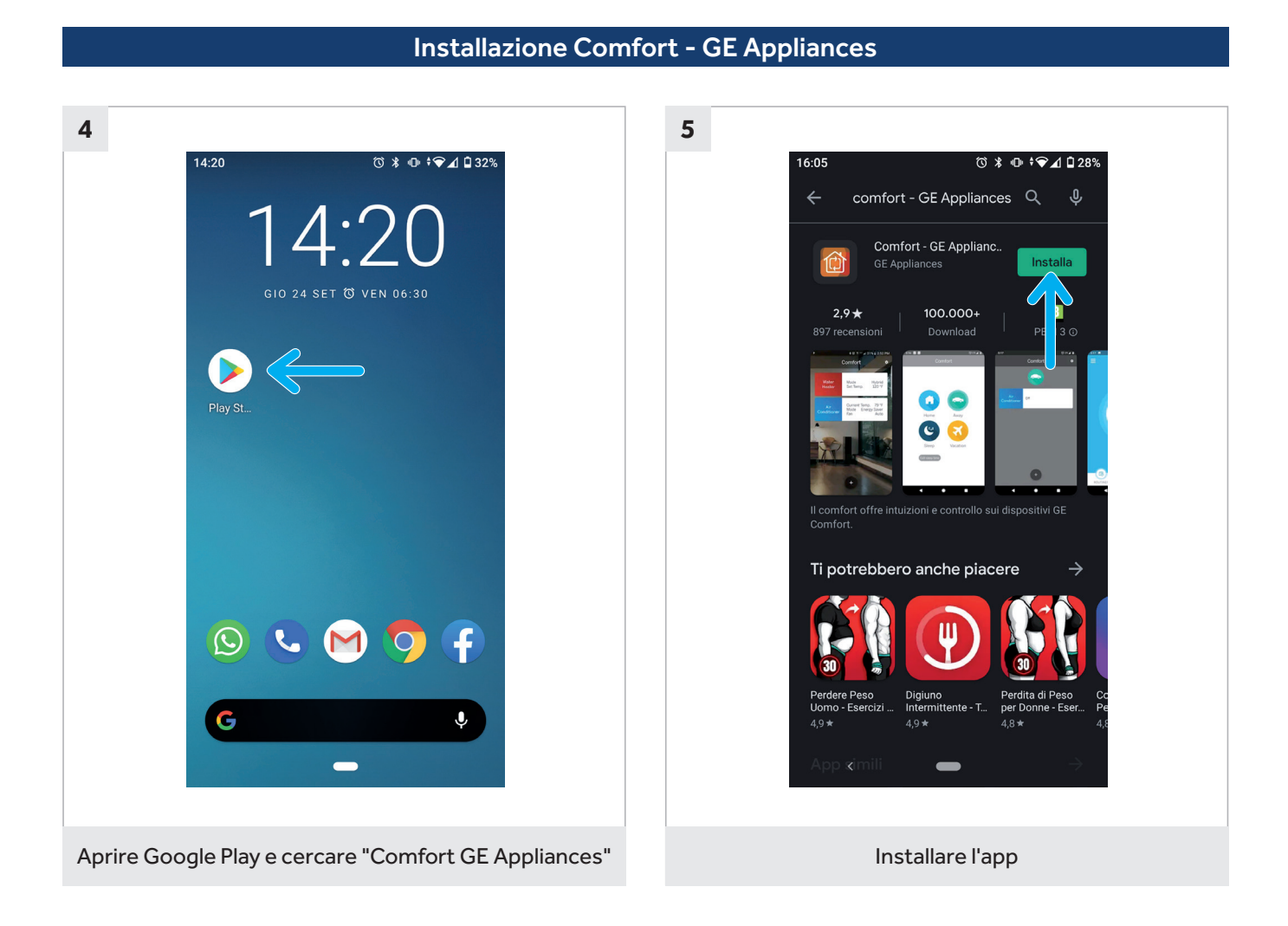

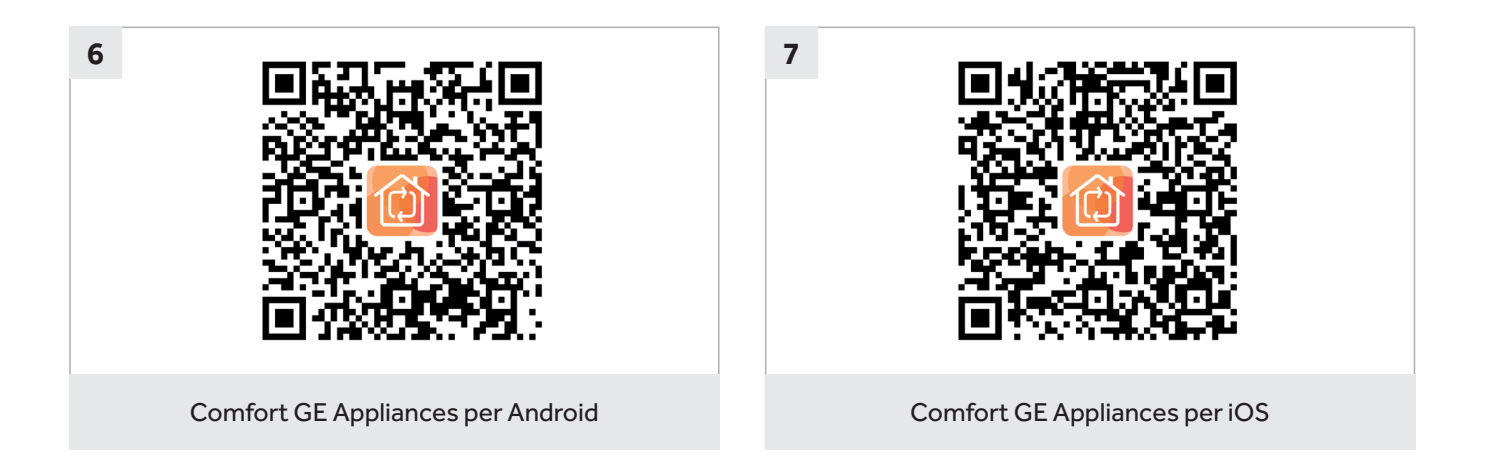

GE APPLIANCES

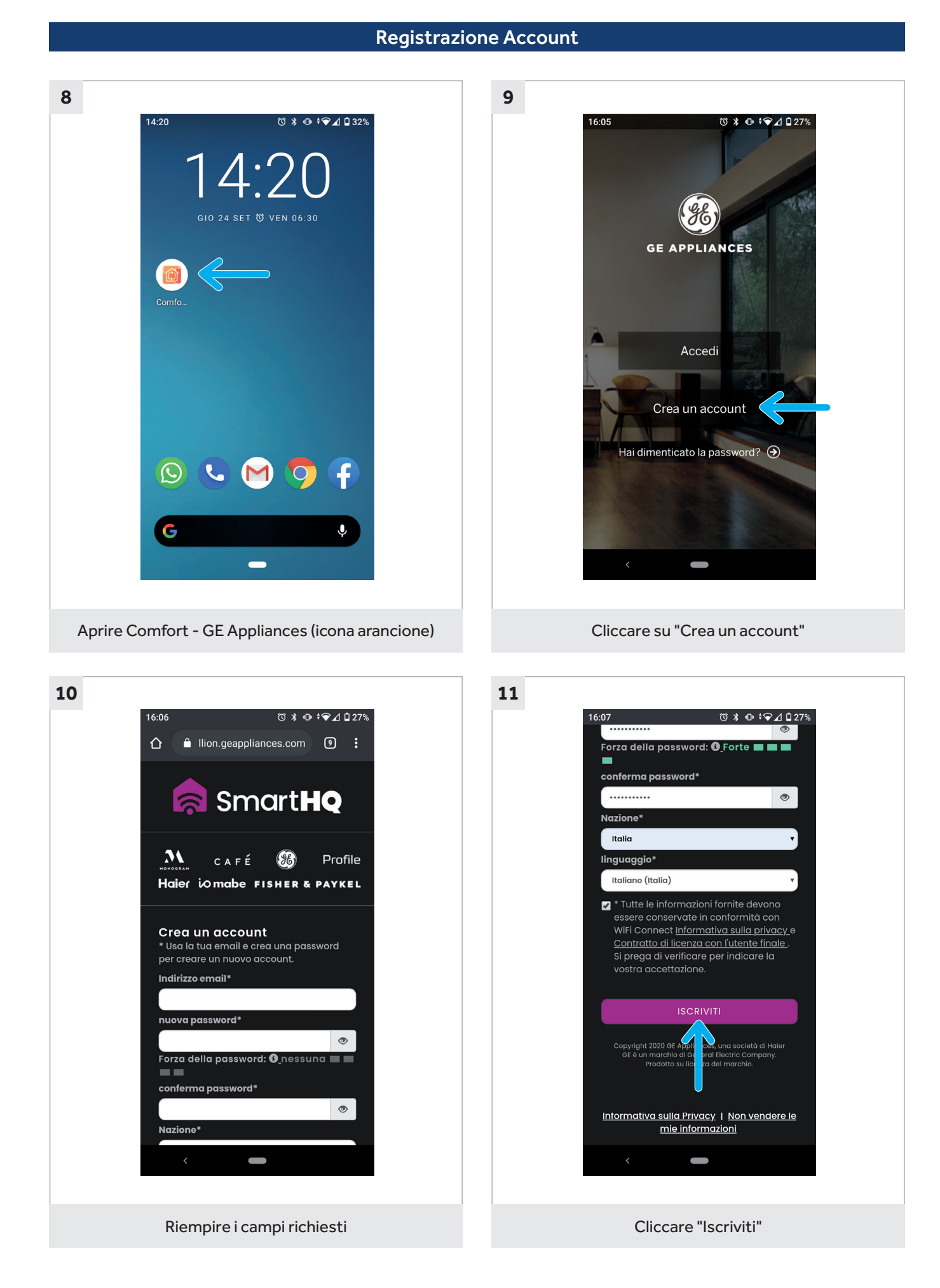

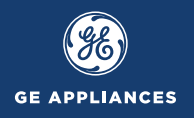

## **Registrazione Account**

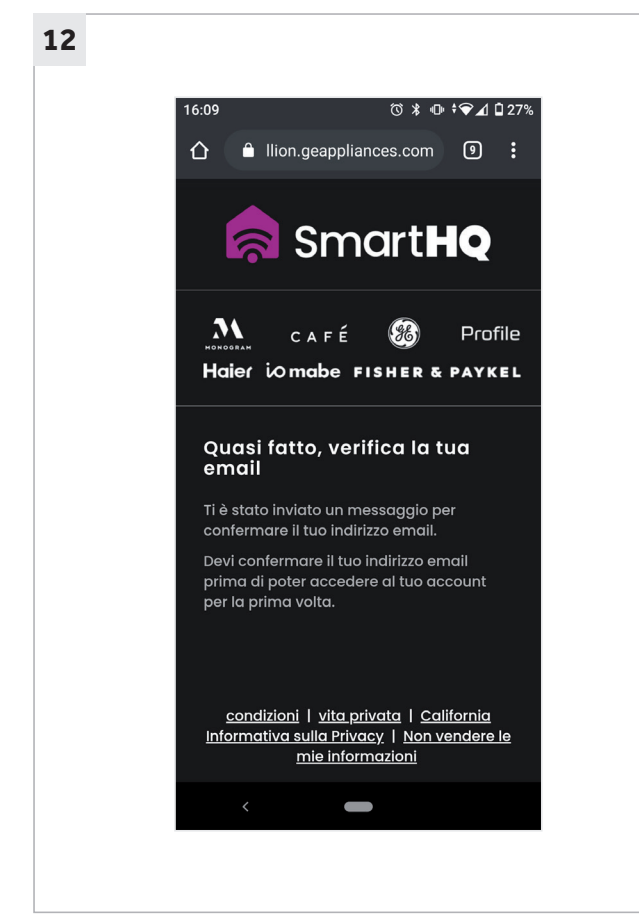

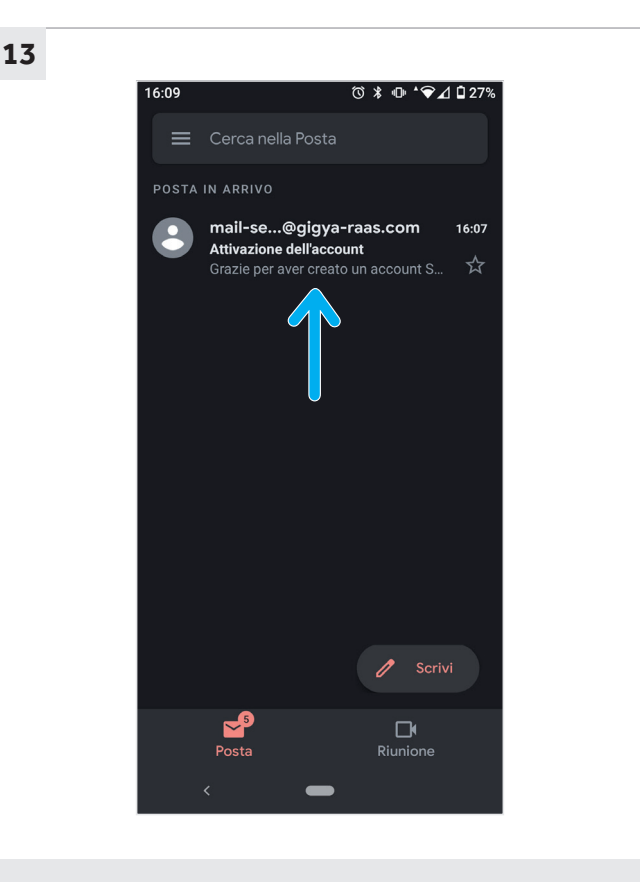

Nella casella di posta, aprire l'email appena ricevuta

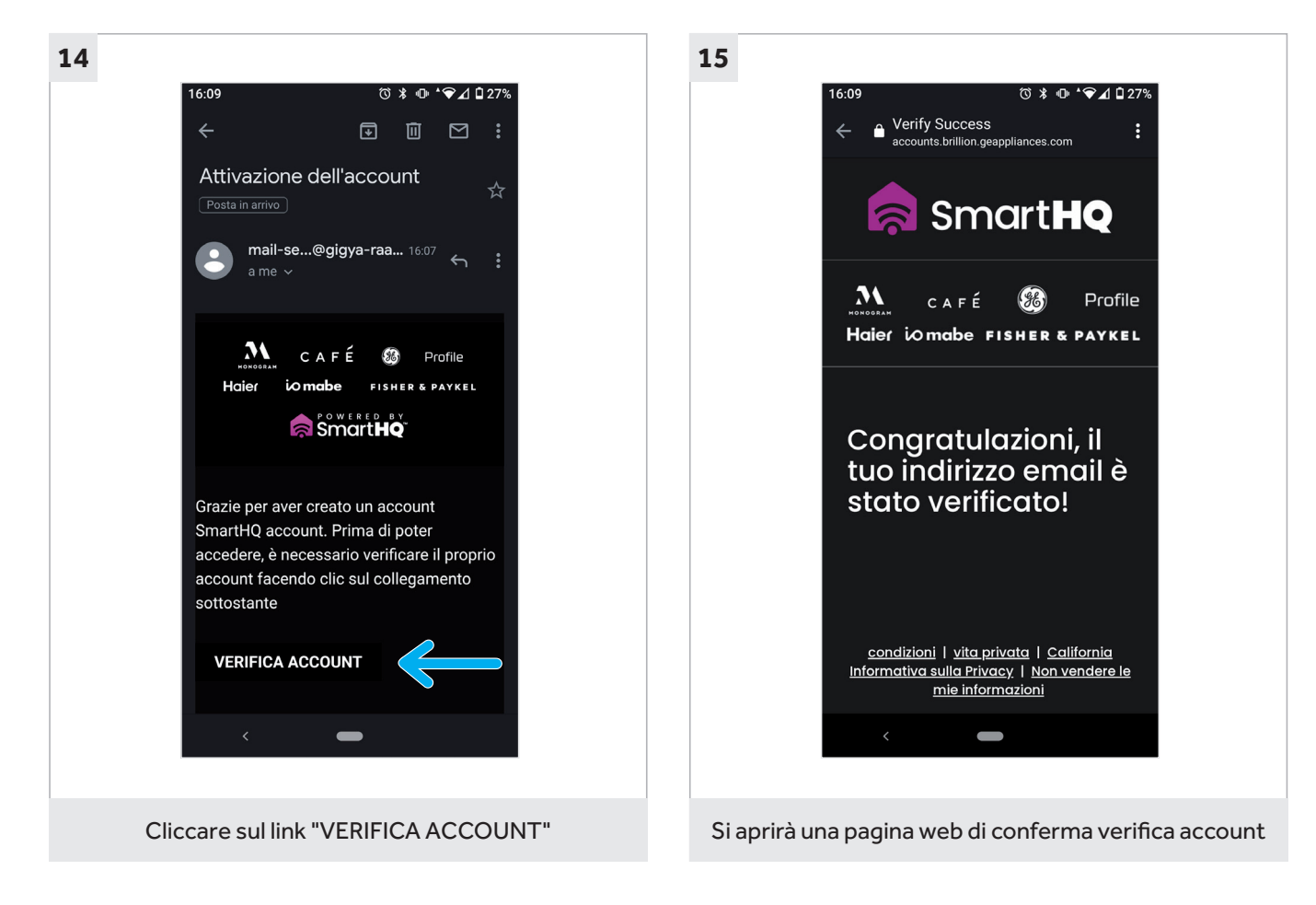

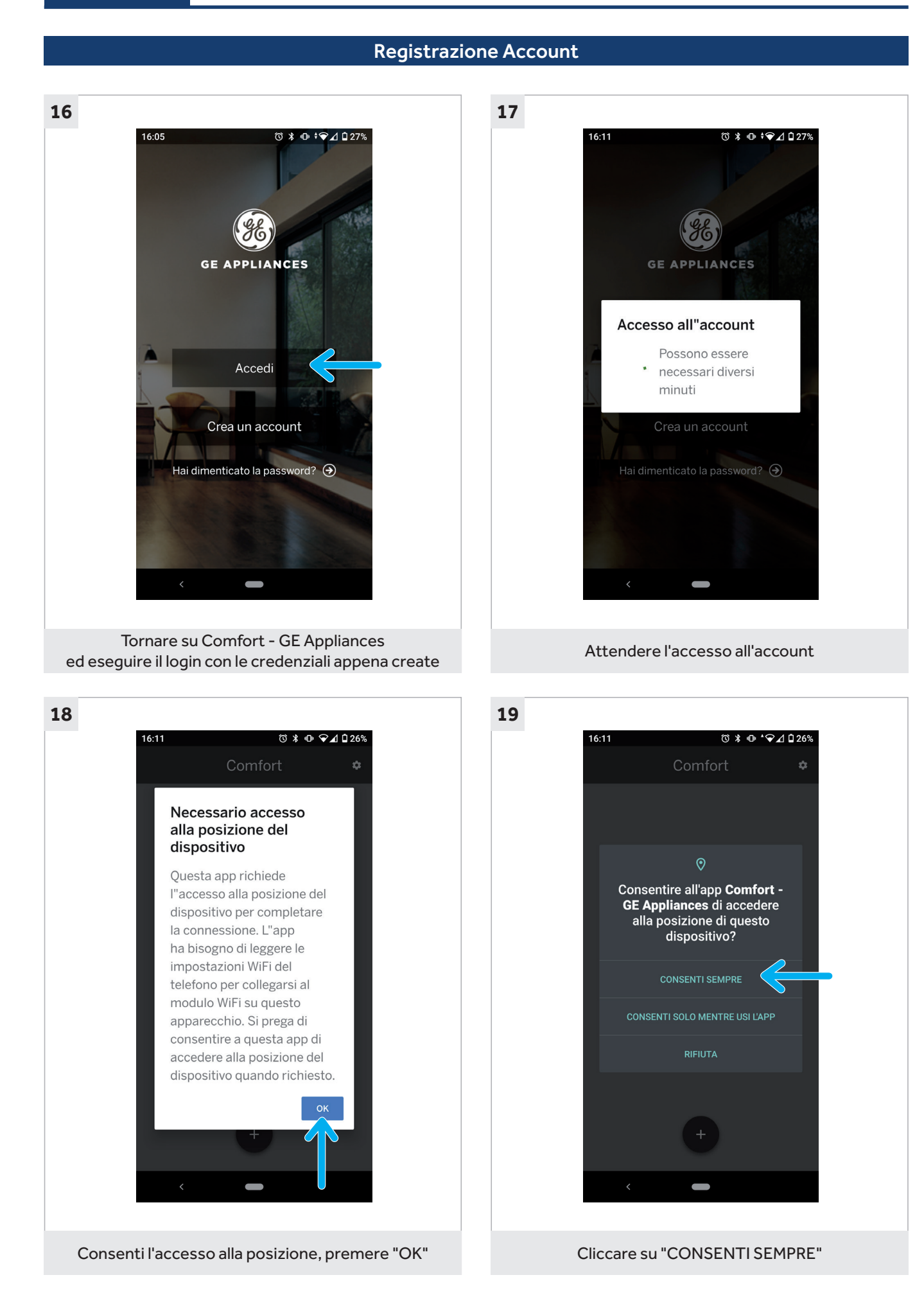

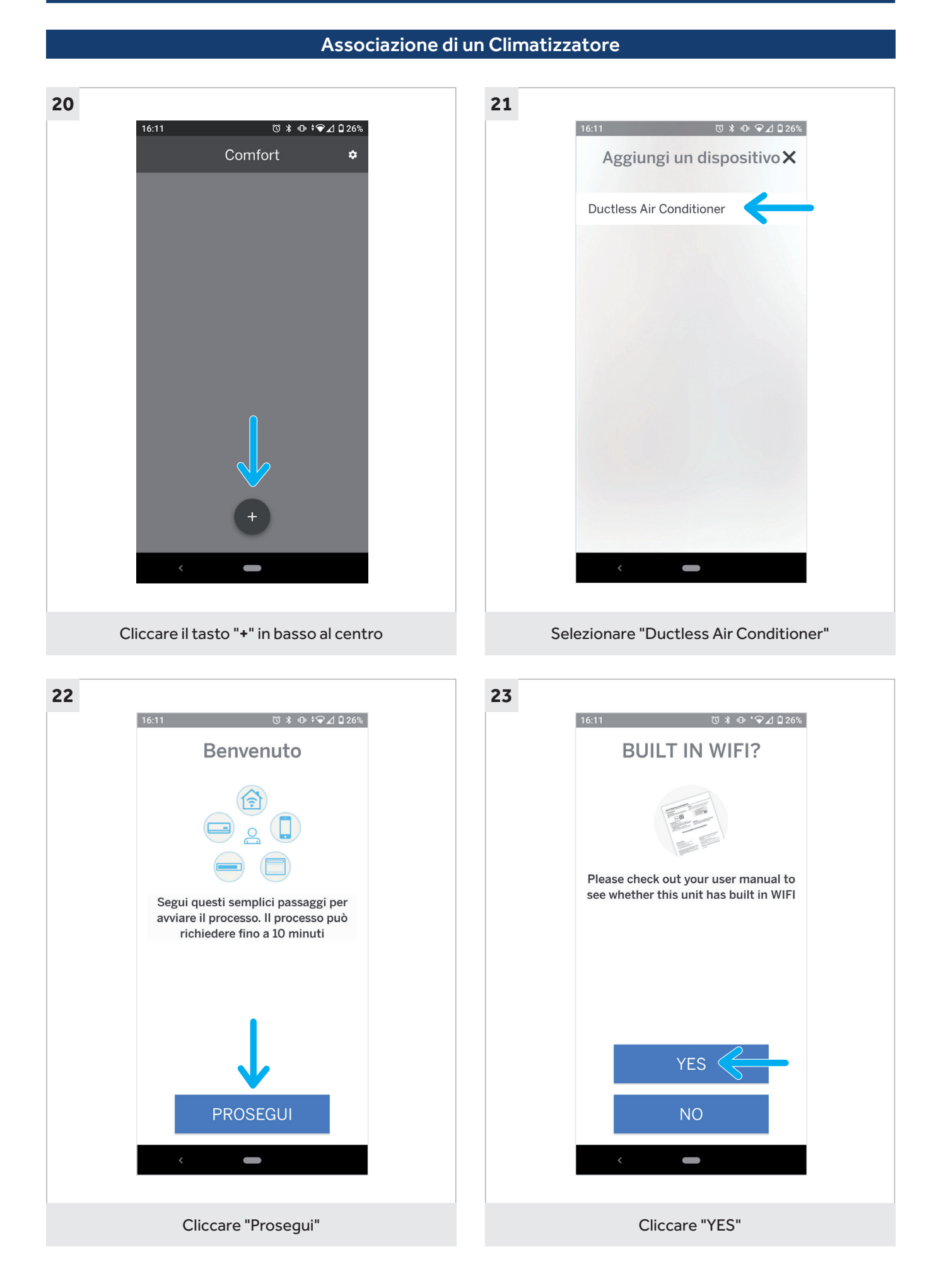

GE APPLI

ANCES

## Associazione di un Climatizzatore

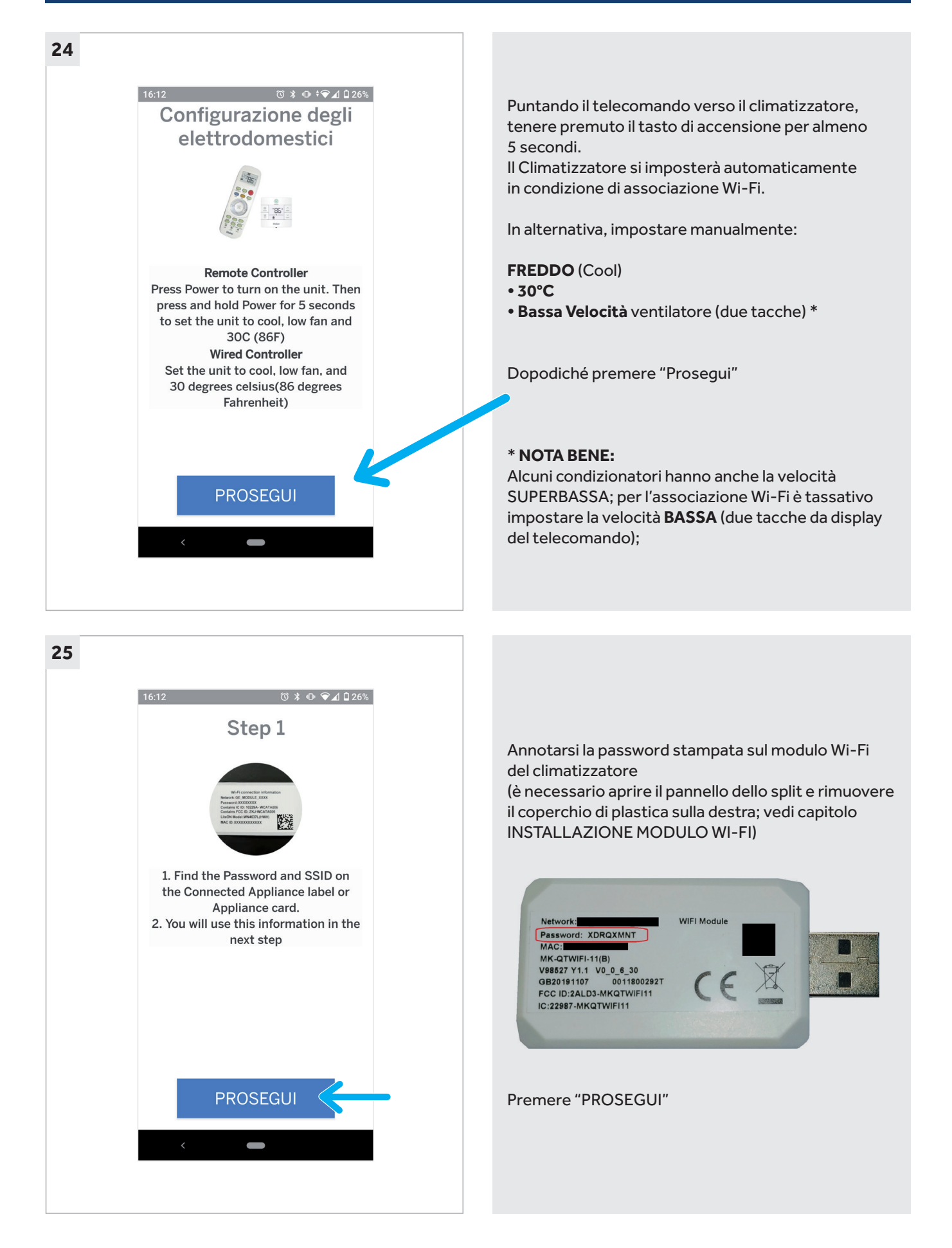

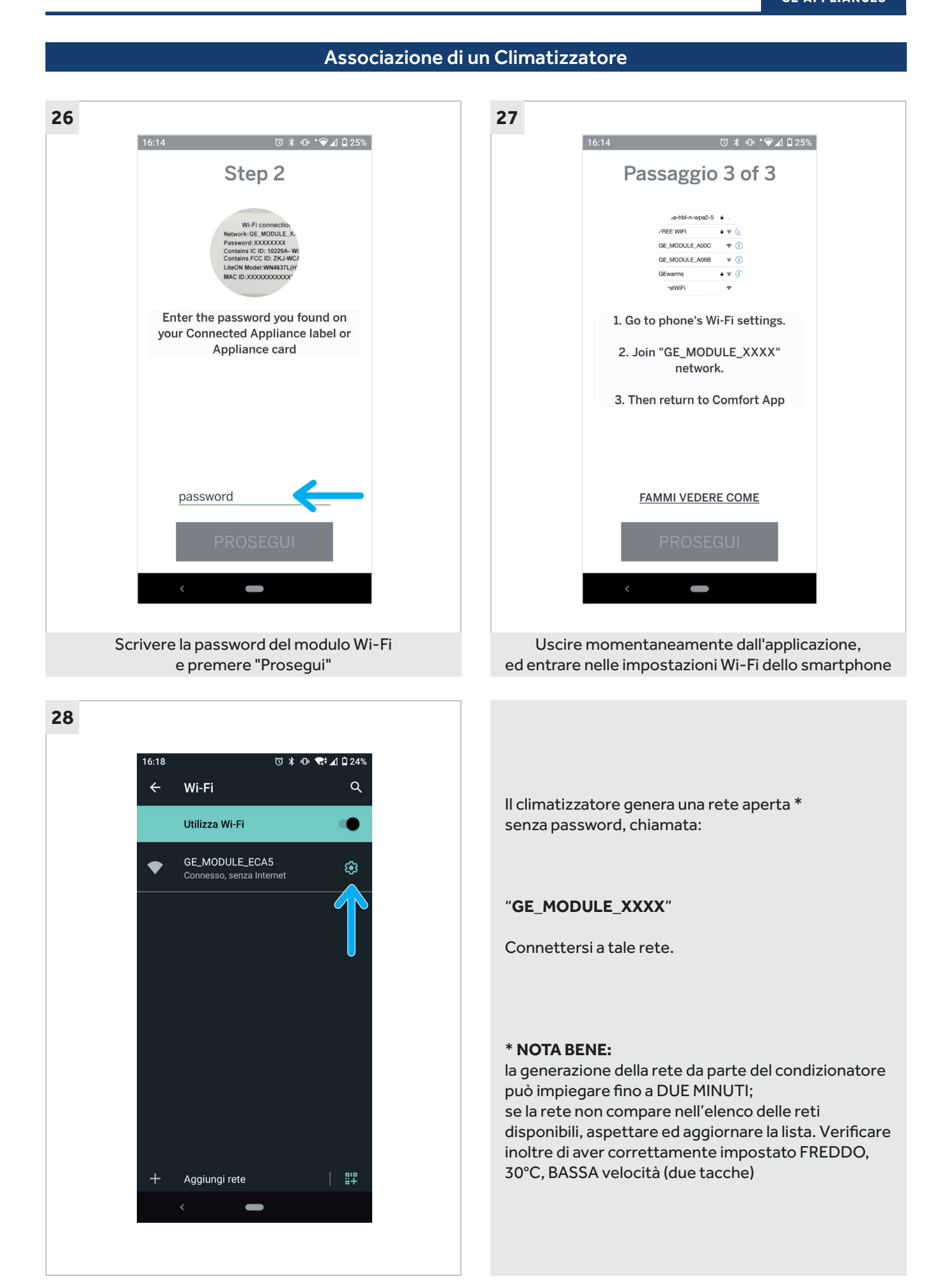

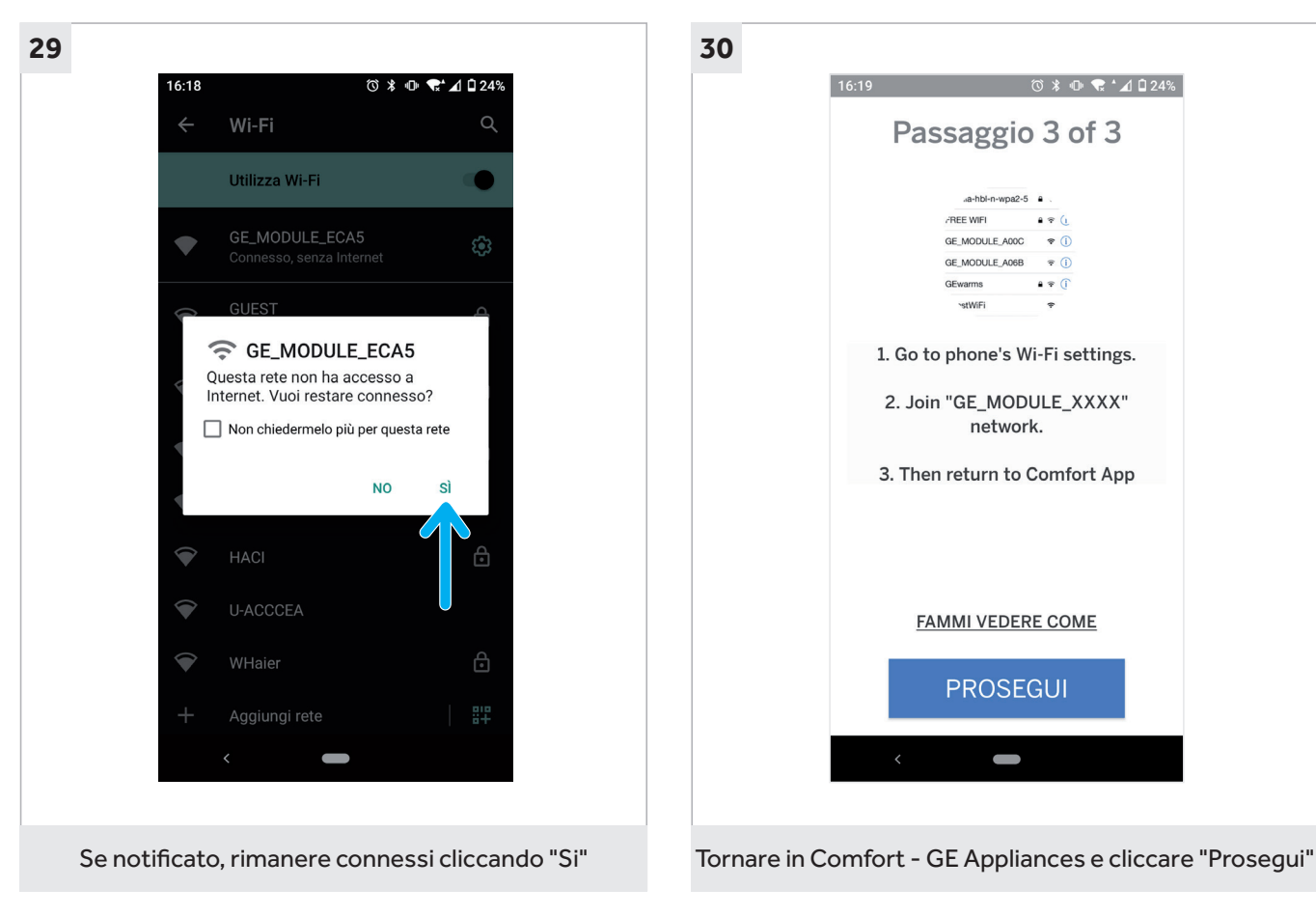

Associazione di un Climatizzatore

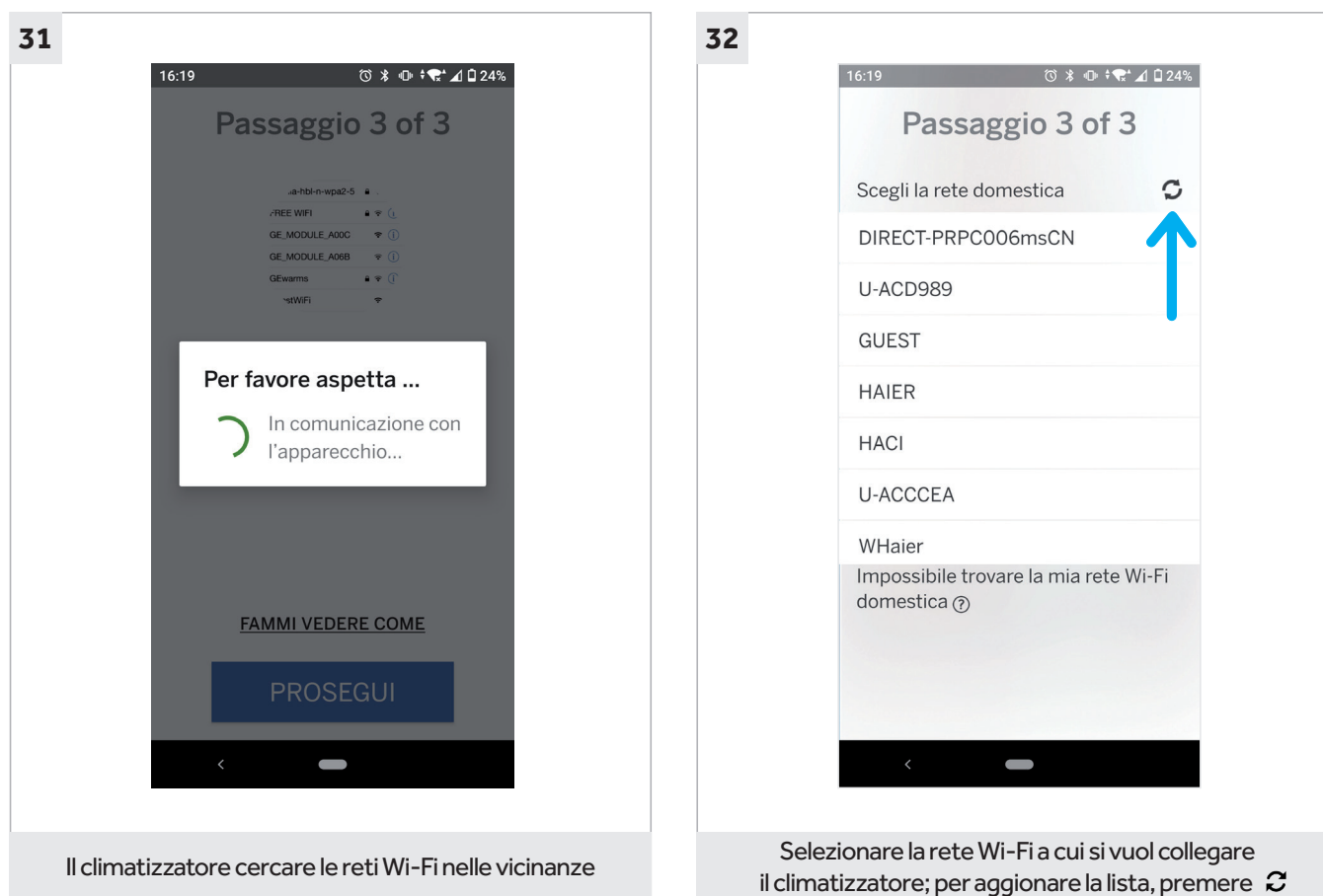

#### 12 geappliances.it

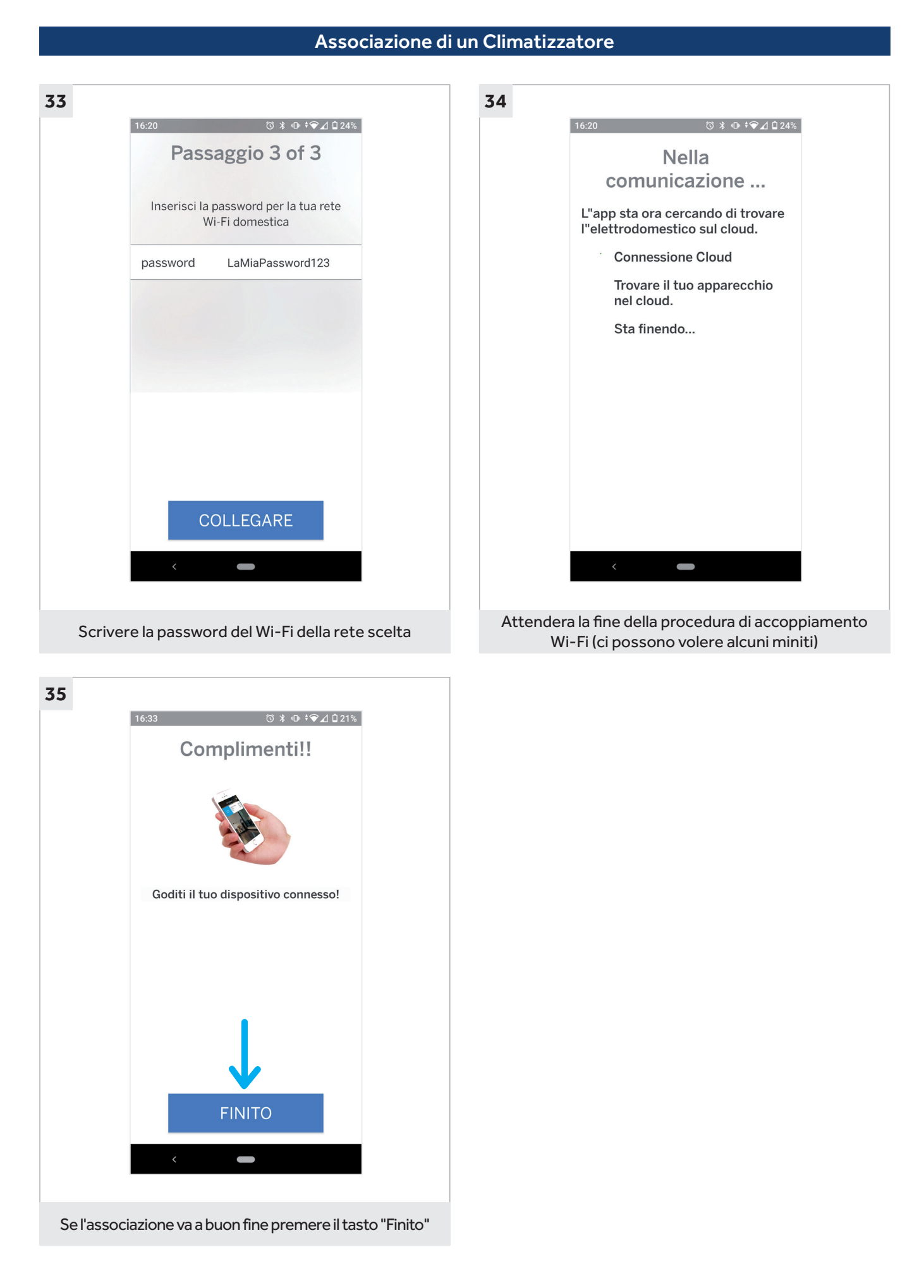

GE A

NCES

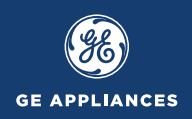

## Comandere Climatizzatore da remoto

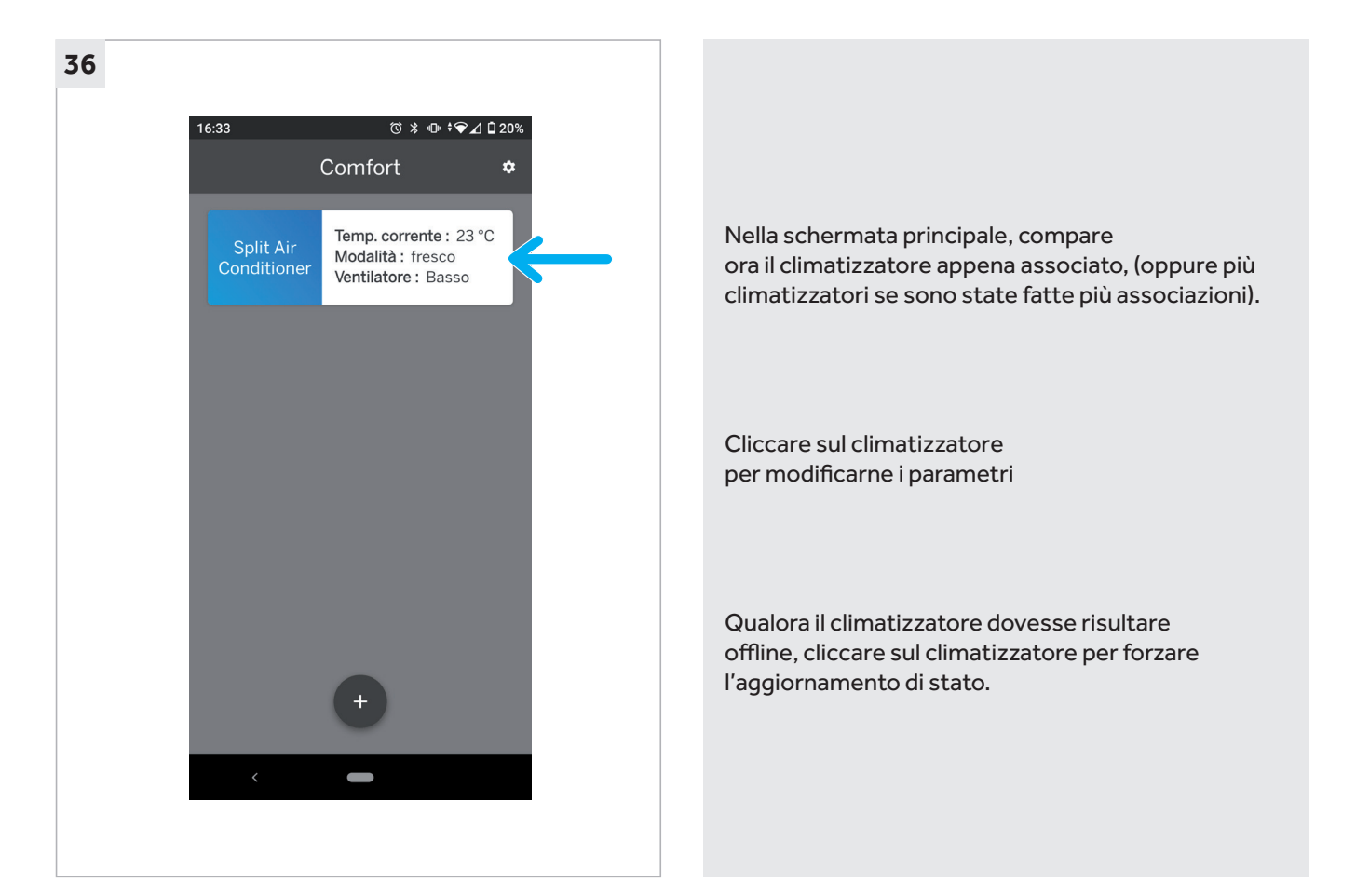

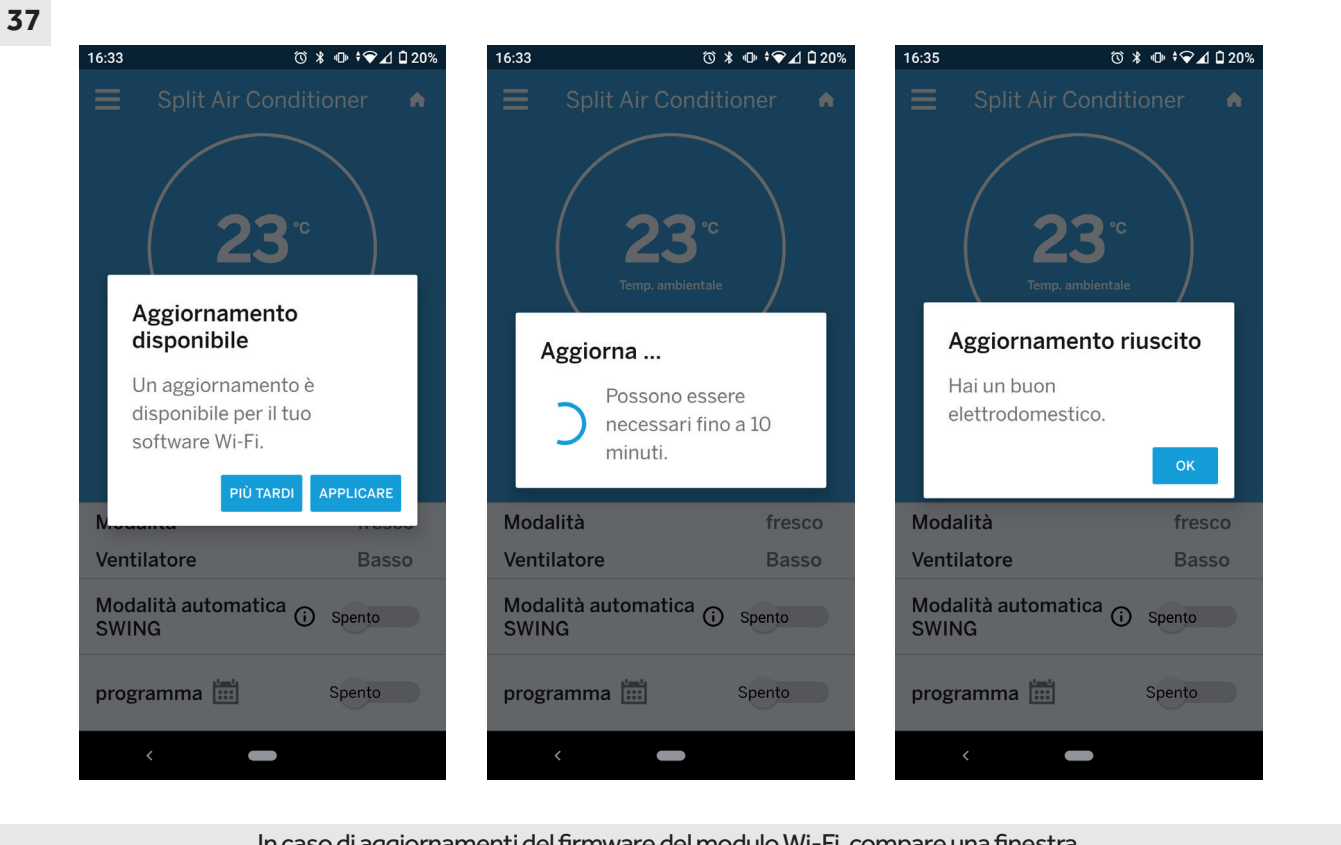

In caso di aggiornamenti del firmware del modulo Wi-Fi, compare una finestra. Per confermare, cliccare su "Applicare", per rimandare, cliccare "Più tardi"

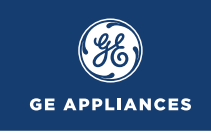

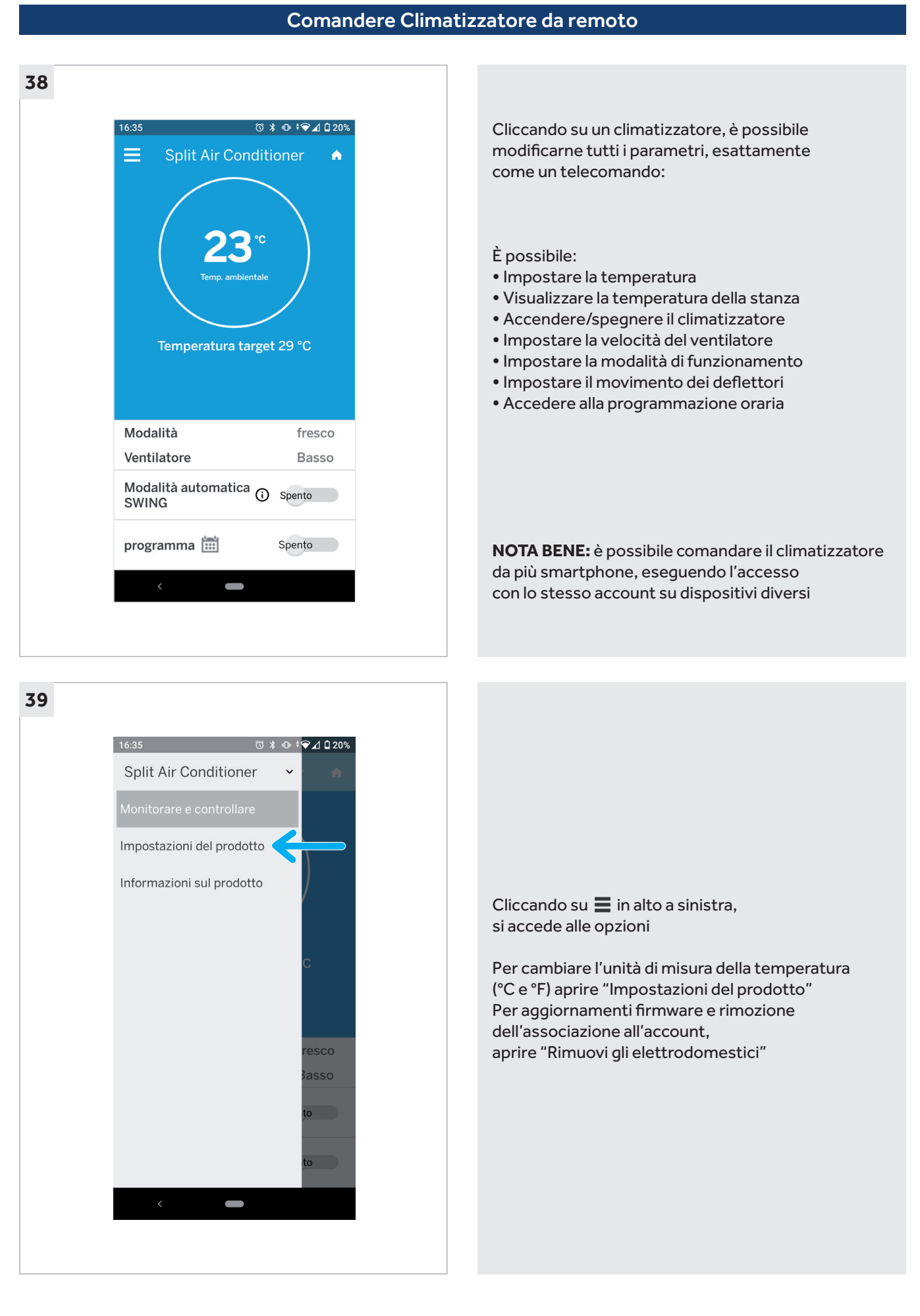

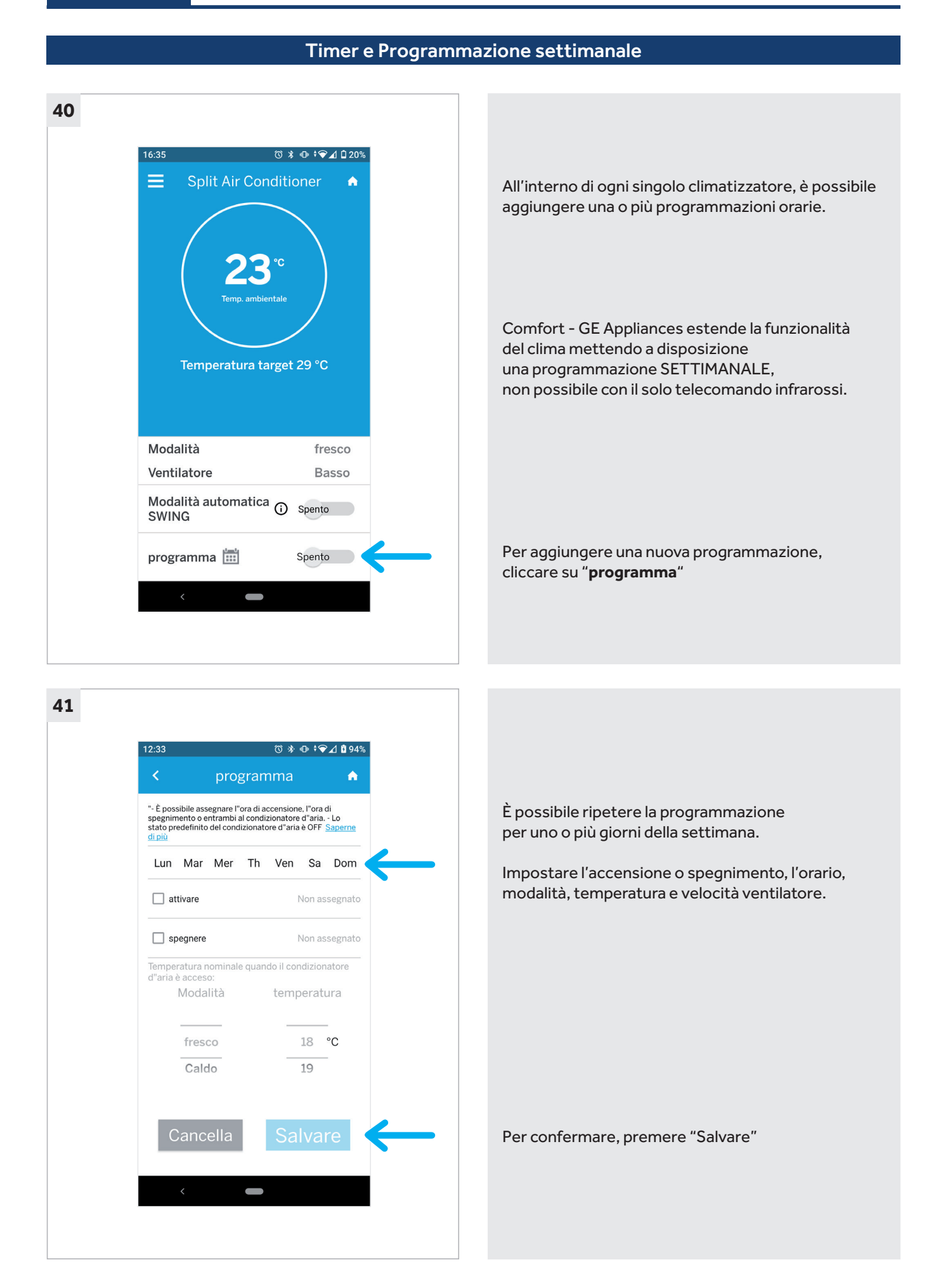

## Requisiti Necessari

### Climatizzatore GE Appliances compatibile con funzionalità Wi-Fi

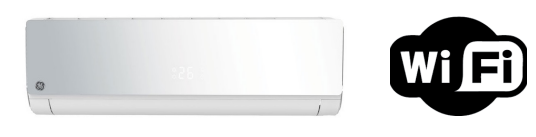

#### Dispositivo mobile (Smartphone o Tablet) con le seguenti caratteristiche:

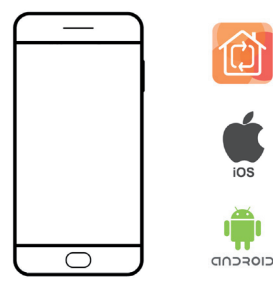

Applicazione Comfort – GE Appliances installata ed aggiornata all'ultima versione

ANDROID: superiore alla versione 5.0

iOS: superiore alla versione 6.0 (Non disponibile per IPad)

### Modem/Router con le seguenti caratteristiche:

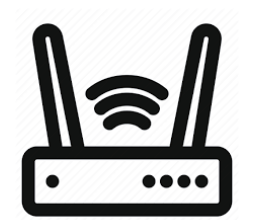

Connettività Wireless a 2,4Ghz IEEE 802.11b, IEEE 802.11g, IEEE 802.11n;

Sicurezza Wi-Fi: WPA o WPA2;

Firewall disabilitato oppure correttamente impostato (consigliata funzionalità uPNP)

#### Connessione internet attiva e funzionante

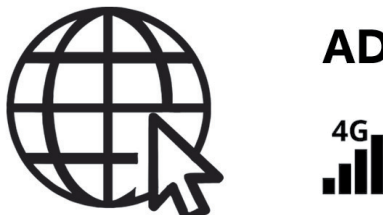

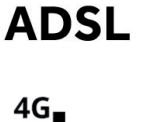

LTE

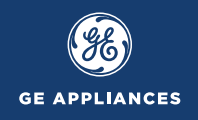

## Requisiti Necessari

#### Qualora non si riesca ad associare un climatizzatore, le cause possono essere le seguenti:

- Blocco Firewall: Verificare che nella propria rete/router non vi siano dei firewall;
- Mancanza di accesso ad Internet: la rete non ha accesso ad Internet;
- Troppi dispositivi collegati alla rete Wi-Fi;
- L'uso di ripetitori Wi-Fi potrebbe creare problemi di connessione;
- Wi-Fi disattivata: la funzione Wi-Fi nello smartphone o nel modem/router non risulta attiva;

• Segnale Wi-Fi insufficiente: la potenza del Wi-Fi deve essere buona e stabile, il climatizzatore deve essere a portata di segnale

- Comfort GE Appliances non aggiornato all'ultima versione, aggiornare app;
- Software del dispositivo (Android o iOS) non aggiornato all'ultima versione; aggiornare firmware smartphone.

#### Il modulo Wi-Fi non si connette ad internet, le motivazioni possono essere le seguenti:

- Assicurarsi che lo smartphone ed il climatizzatore siano collegati alla stessa Wi-Fi;
- La lunghezza del nome della rete Wi-Fi deve essere compresa tra 2-31 caratteri;
- Nomi di reti Wi-Fi con simboli non sono supportati (ad es. ! " £ \$ % & / ecc.);

#### In caso di blocco Firewall, verificare quanto segue:

- Assicurarsi che la connessione internet non richieda approvazioni per l'accesso da parte di terzi (ad es. strutture pubbliche, reti aziendali, ecc.);
- Verificare che l'opzione **uPNP** sia abilitata;
- Se necessario, aprire le porte di comunicazione: 56808, 56810, 56815
- Verificare che il MAC del modulo Wi-Fi sia abilitato all'accesso; in caso contrario, si prega di aggiungere il MAC alla lista degli indirizzi consentiti (il codice MAC si trova stampato dietro il modulo Wi-Fi, vedi pag. 9).

#### **NOTA BENE:**

Se il modem/router è in comodato d'uso o fornito dall'operatore telefonico, tali impostazioni potrebbero non essere accessibili e/o modificabili. Contattare l'assistenza clienti dell'operatore telefonico per effettuare le eventuali modifiche sopra riportate.

Per verificare se è effettivamente presente un blocco firewall, provare a simulare l'associazione usando un altro dispositivo come router (**MODALITÀ HOTSPOT**).

In caso di "**ERRORE TOKEN**" in fase di associazione, eseguire il Logout (pag. 17), riavviare il telefono, ed eseguire di nuovo il Login dell'account.

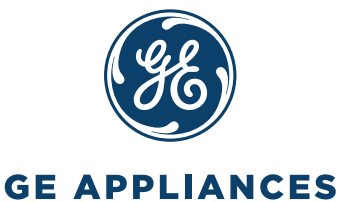

**GE Appliances** Appliances Park - Louisville, KY 40225 geappliances.com Distributore ufficiale in Italia:

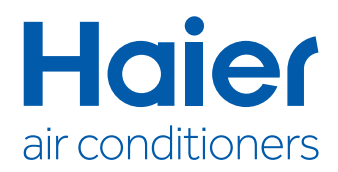

Haier A/C (Italy) Trading S.p.A. Unipersonale Via Marconi, 96 - 31020 Revine Lago TV - Italy haiercondizionatori.it - info@haci.it